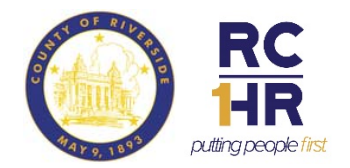

## Rev. 9/1/2018

**About the Volunteers Reports SharePoint Site:** Riverside County Human Resources hosts this SharePoint site for departments to submit the monthly/quarterly volunteer reports that are required under the Riverside County Salary Ordinance (Ord.440).

Access to the Volunteer Reports SharePoint site: Contact William Marin at <u>willmarin@rivco.org</u> to request access to the site. The site address is https://rivcounty.sharepoint.com/sites/rchr/Volunteer/SitePages/Home.aspx.

Log In: You may be prompted to enter your Rivco user id and password.

# **Complete Monthly Hours Report**

The Monthly Hours Report is submitted by the 15th day of every month to report on the previous month's volunteer hours. You will complete a short online form reporting the following information:

- Total number of hours volunteered in the department
- Total number of active volunteers
- Total number of new volunteers
- Total number of terminated volunteers

## Instructions:

1. Navigate to the Complete Monthly Hours Report page using the links on the left side of the page.

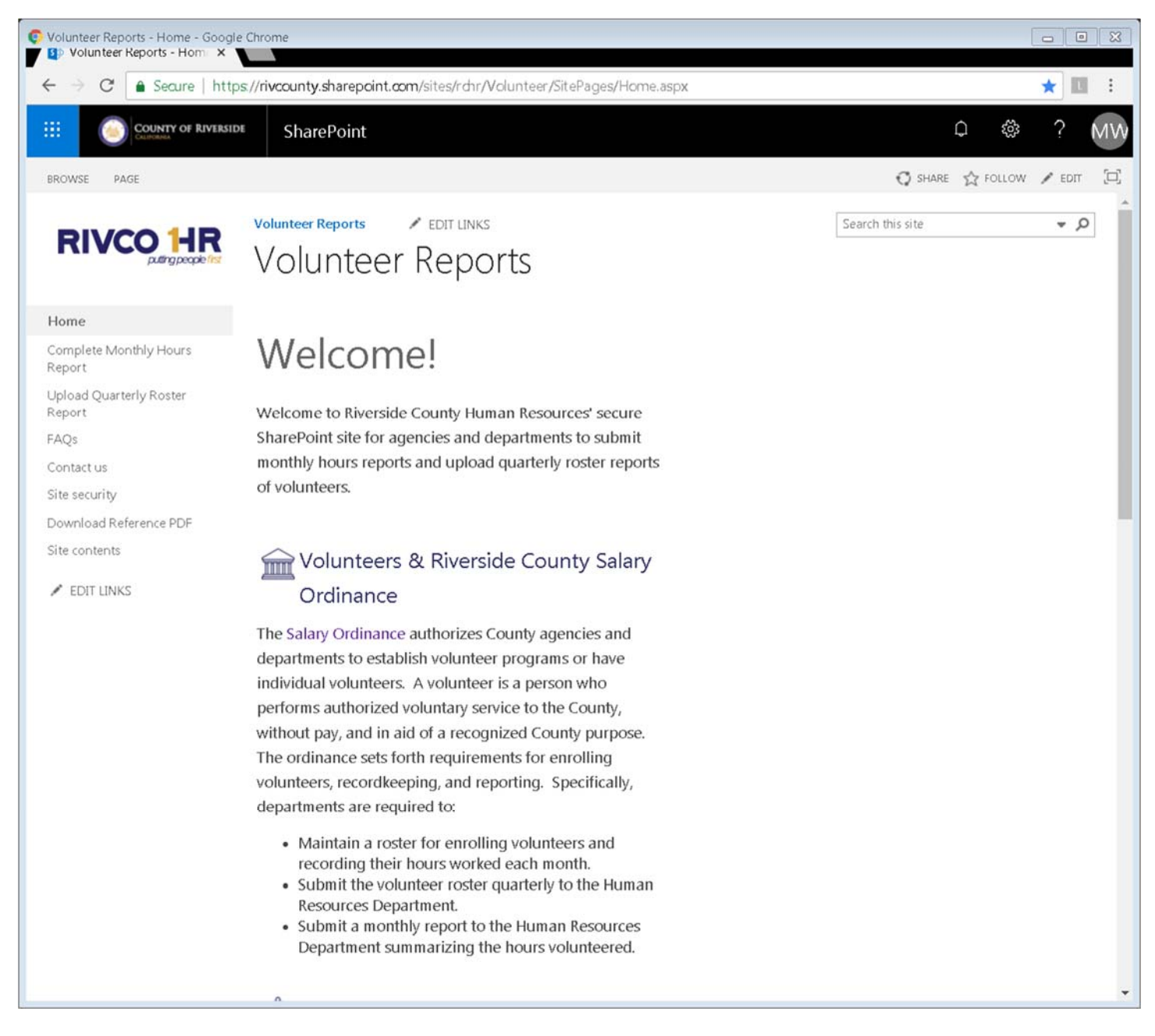

2. Scroll down the page to the Online Form by County Department section and click on the link for your department.

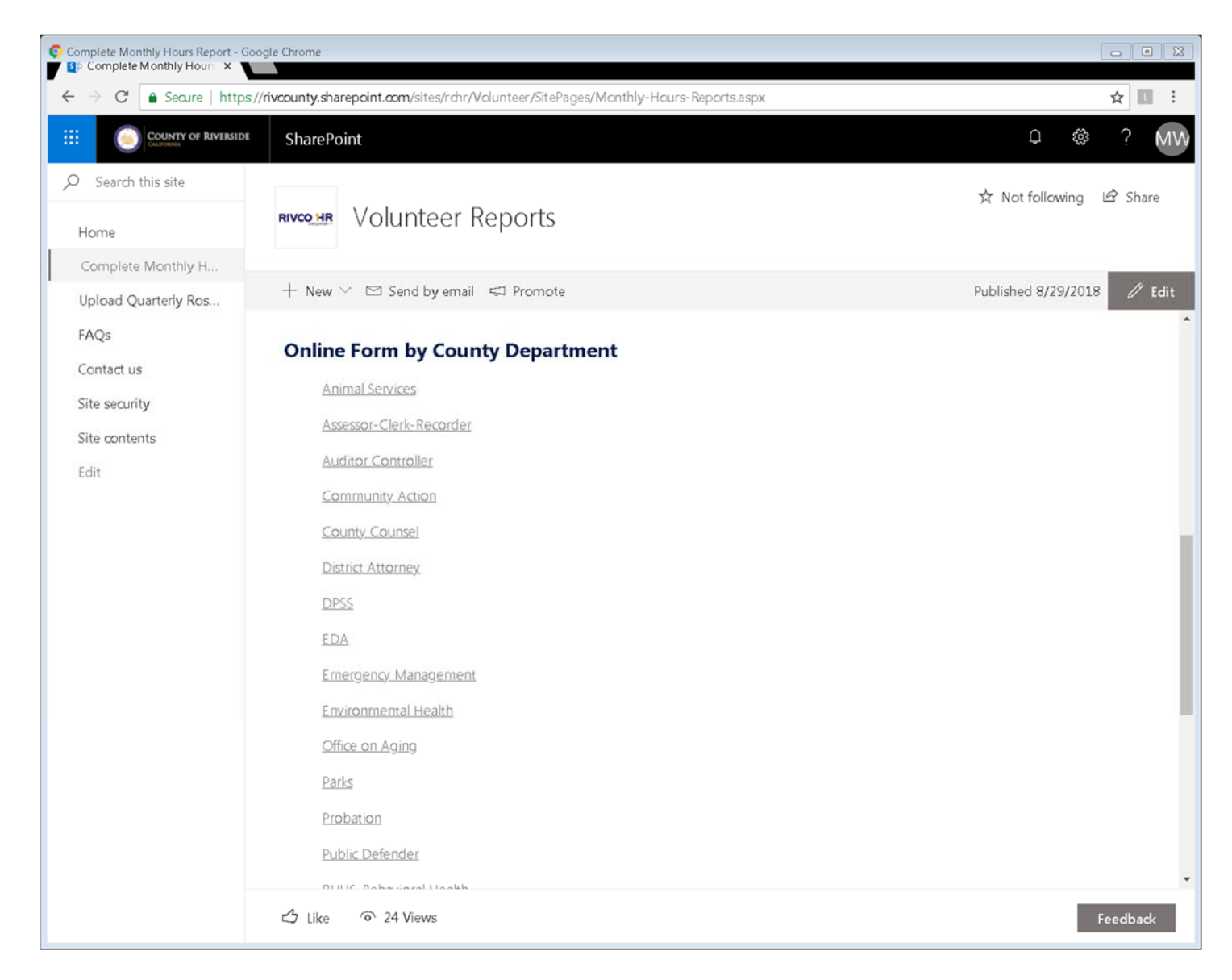

3. Click on the New Item button.

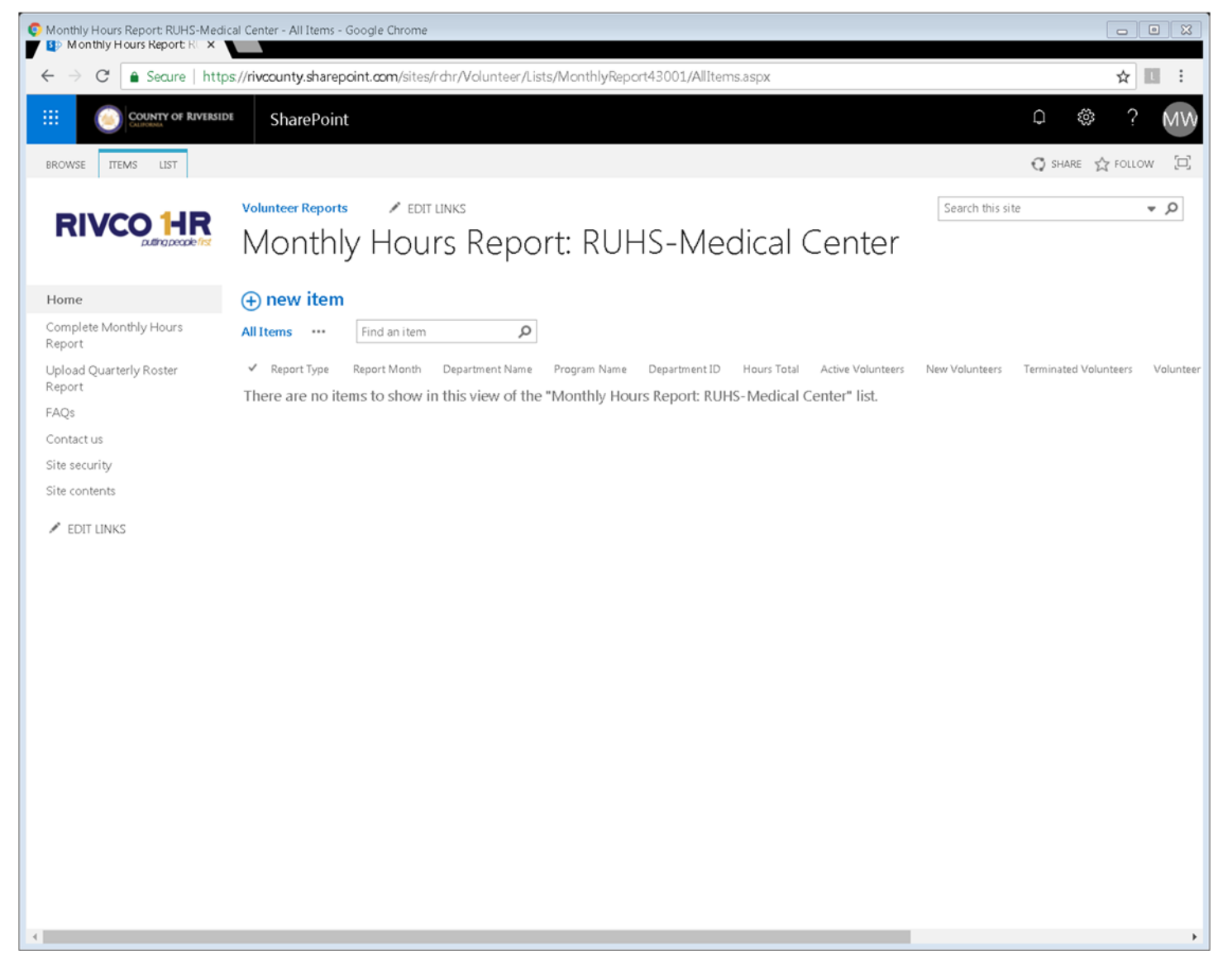

4. Complete the fields on the online form and click the Save button.

| Monthly Hours Report: RUHS-Medical Center - New Item - Go     Monthly Hours Report: RI ×                                                                      | ogle Chrome                                                                         |  |  |  |  |
|----------------------------------------------------------------------------------------------------|-------------------------------------------------------------------------------------|--|--|--|--|
| 🗧 🔶 C 🔒 Secure   https://rivcounty.sharepoint.com/sites/rdn/Volunteer/Lists/MonthlyReport43001/NewForm.aspx?Source=https%3A%2F%2Frivcounty%2Esharepoint 😭 🗉 : |                                                                                     |  |  |  |  |
| COUNTY OF RIVERSIDE SharePoint                                                                                                    | ₽ © ? MW                                                                            |  |  |  |  |
| BROWSE EDIT                                                                                                    | 🖸 SHARE 🚖 FOLLOW 🗔                                                                  |  |  |  |  |
| Save Cancel Paste Copy Attach File Spelling Commit Clipboard Actions Spelling                                                                                 |                                                                                     |  |  |  |  |
| Home Report Month<br>Complete Monthly Hours<br>Report                                                                                                    | 8/1/2018 Enter the First Day for the Report Month Example: 8/1/2018 for August 2018 |  |  |  |  |
| Upload Quarterly Roster Department Name                                                                                                    | RIV UNIVERSITY HEALTH SYSTEM-MEDICAL CENTER  County Department or Agency Name       |  |  |  |  |
| FAQs<br>Contact us                                                                                                    |                                                                                     |  |  |  |  |
| Site security Department ID Site contents                                                                                                    | Optional Optional                                                                   |  |  |  |  |
| EDIT LINKS     Hours Total                                                                                                    | 100<br>Total Number of Hours Volunteered                                            |  |  |  |  |
| Active Volunteers                                                                                                    | 50       Total Number of Active Volunteers                                          |  |  |  |  |
| New Volunteers                                                                                                    | 3<br>Number of New Volunteers                                                       |  |  |  |  |
| Terminated Volunteer                                                                                                    | s 5<br>Number of Volunteers Terminated                                              |  |  |  |  |
| Volunteer Coordinato                                                                                                    | Marin William × Volunteer Coordinator/Manager                                       |  |  |  |  |
| Submitted By                                                                                                    | Marin, William × Person Submitting the Report                                       |  |  |  |  |
| Submitted Date                                                                                                    | 8/15/2018                                                                           |  |  |  |  |
| Updated Date                                                                                                    | Original Date Submitted                                                             |  |  |  |  |
| Comment                                                                                                    | · · · · · · · · · · · · · · · · · · ·                                               |  |  |  |  |

5. View your report and you're done!

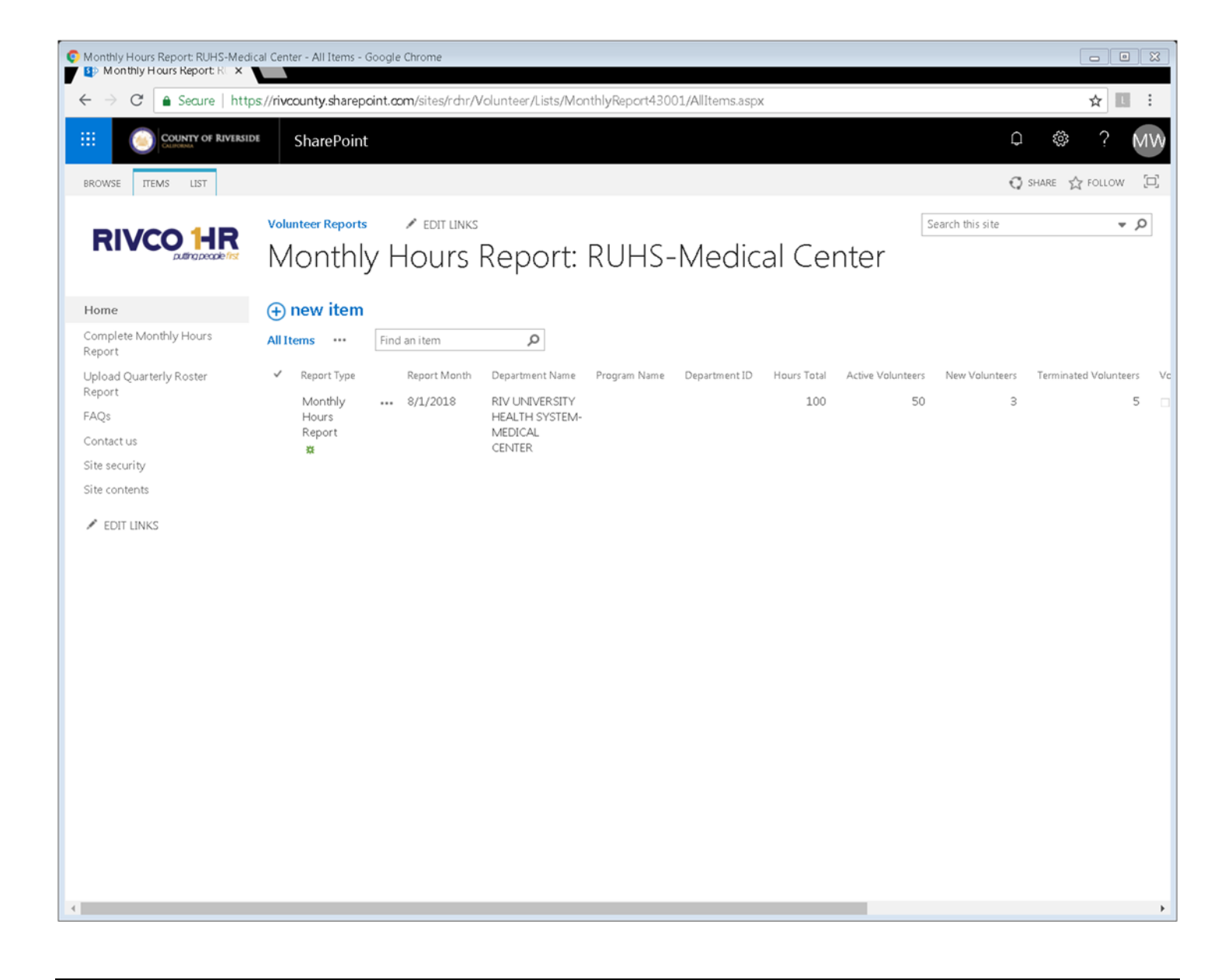

# **Upload Quarterly Roster Report**

The Quarterly Roster Report is uploaded in the months of January, April, July and October. The preferred file format is Excel or PDF. The Quarterly Roster Report you upload must contain the following information for each volunteer:

- Name
- Number of Hours Volunteered by Month
- Enrollment Date
- Termination Date
- Assignment Location

## Instructions:

1. Navigate to the Upload Quarterly Roster page using the links on the left side of the page.

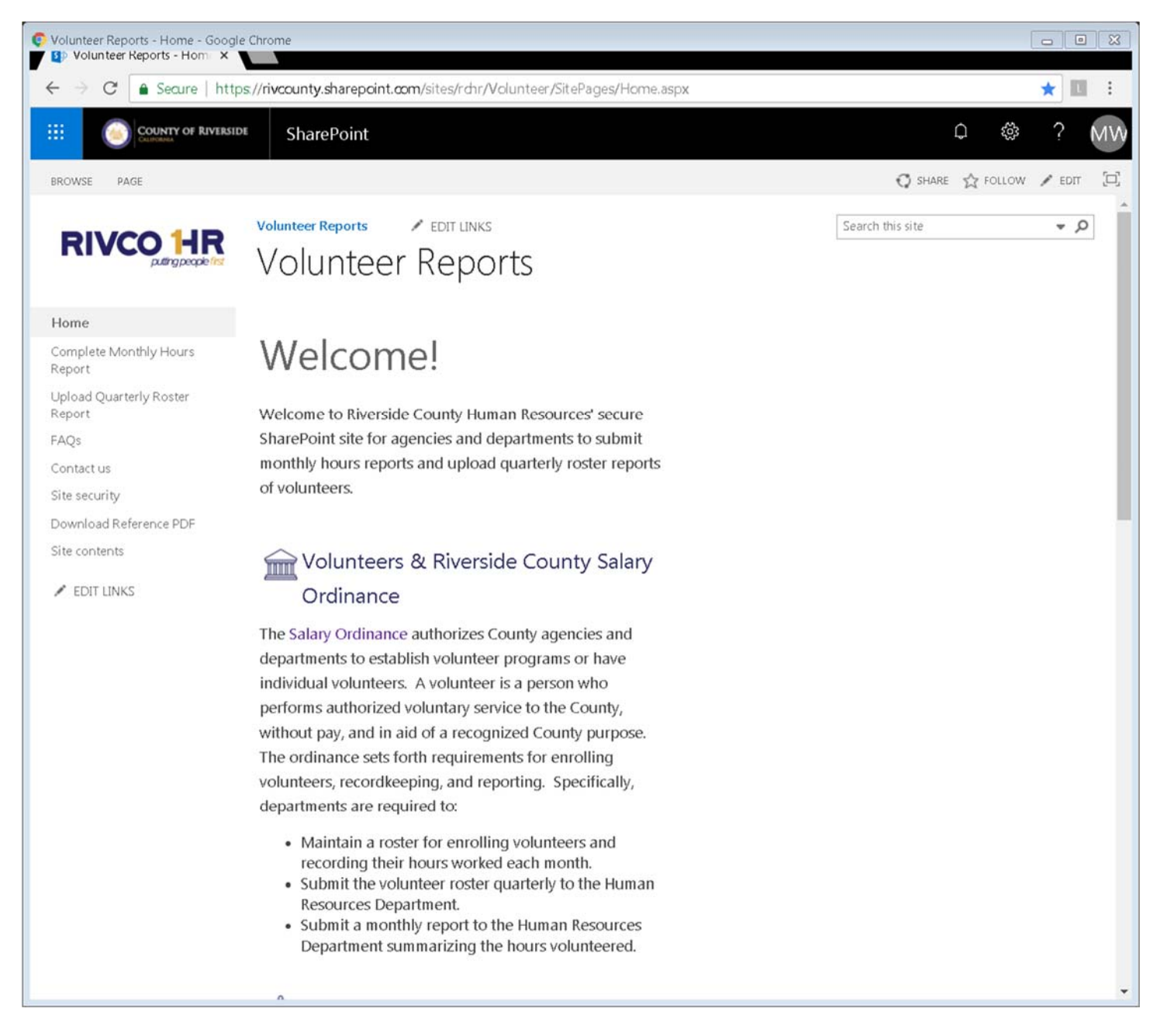

2. Scroll down the page to the Folder by County Department section and click on the link for your department.

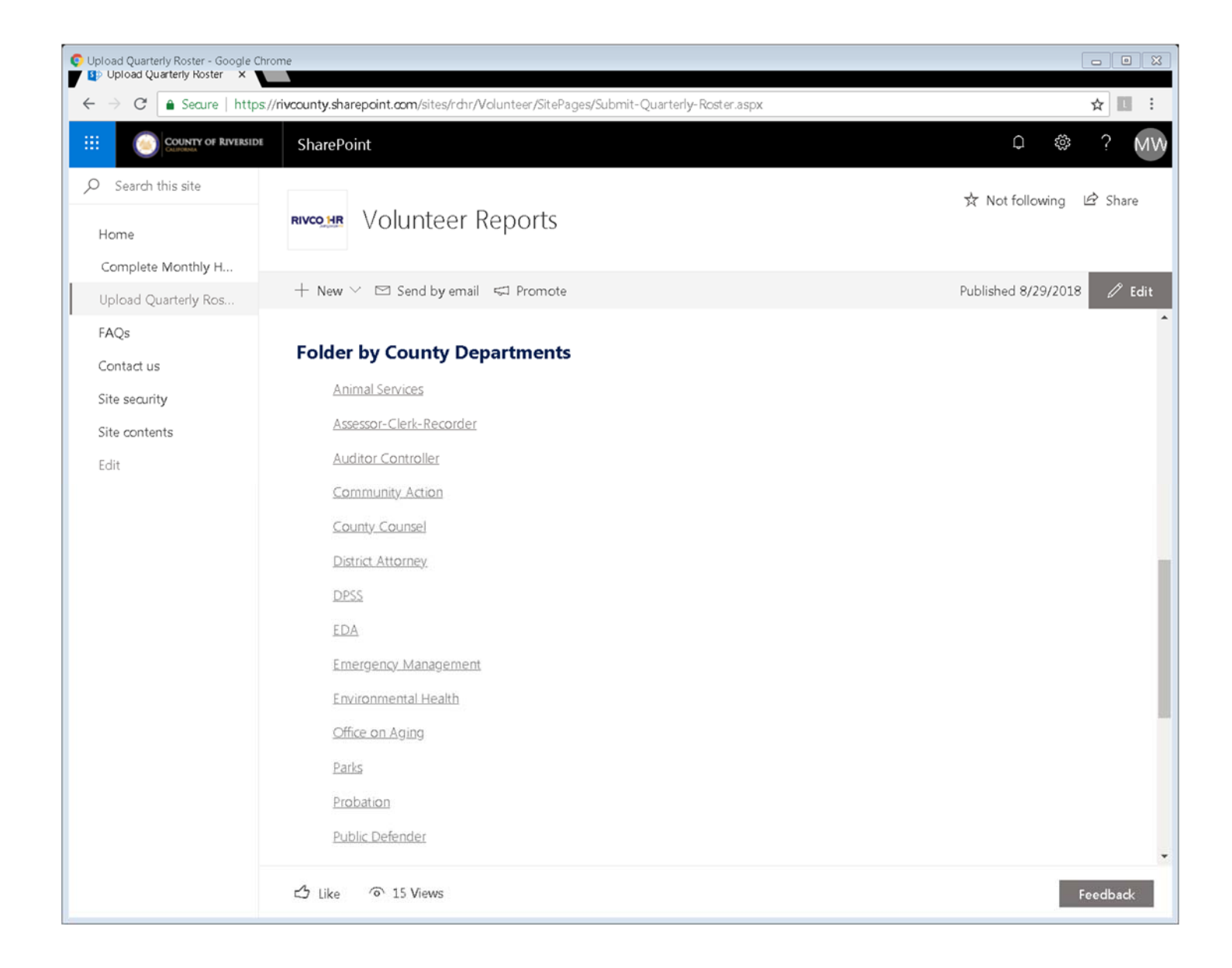

3. Click on the Upload button.

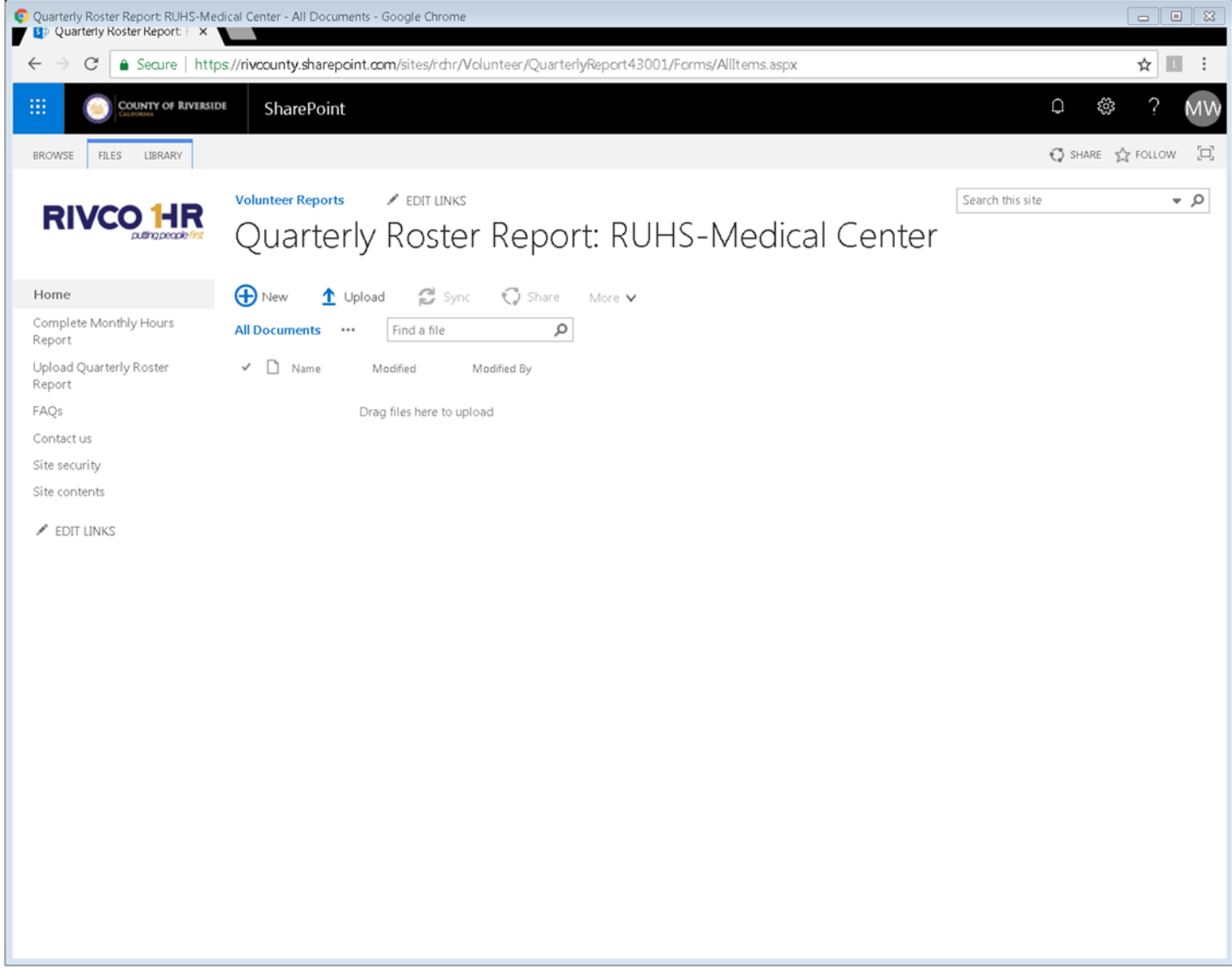

4. Click on Choose Files button.

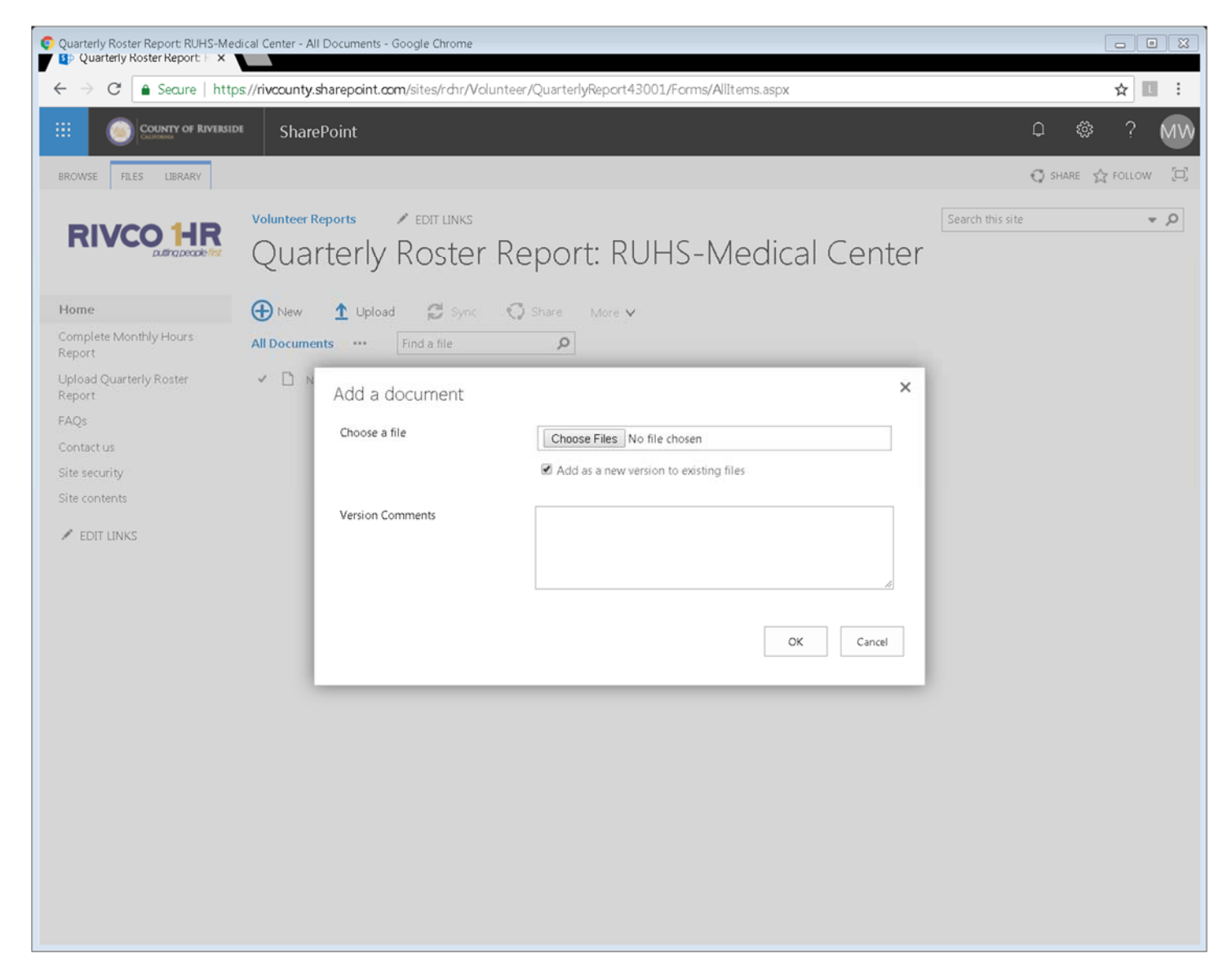

5. Select the file and click on the Open button.

| 📀 Open             |                                                           |                   |                    | ×            |
|--------------------|-----------------------------------------------------------|-------------------|--------------------|--------------|
| <del>G 🕘 -</del> 📗 | Volunteer Reports                                         | •                 | 🖌 🍫 Search Volunte | er Reports 🔎 |
| Organize 🔻         | New folder                                                |                   | •                  | 0            |
| 🛫 SIG 🔦            | Name                                                      | Date modified     | Туре               | Size         |
| S GR               | July 2018 Quarterly Roster Report.xlsx                    | 8/29/2018 10:26 A | Microsoft Excel W  | 8 KB         |
| i Arc              |                                                           |                   |                    |              |
| 🛫 PR(              |                                                           |                   |                    |              |
| se sh.             |                                                           |                   |                    |              |
| 🔍 Netv             |                                                           |                   |                    |              |
| Recv               |                                                           |                   |                    |              |
| Nolu ≡             |                                                           |                   |                    |              |
|                    |                                                           |                   |                    |              |
| · ·                | •                                                         | Ш                 |                    | •            |
|                    | File name:         July 2018 Quarterly Roster Report.xlsx |                   | All Files          | •            |
|                    |                                                           |                   | Open               | Cancel       |

6. Click on the OK button.

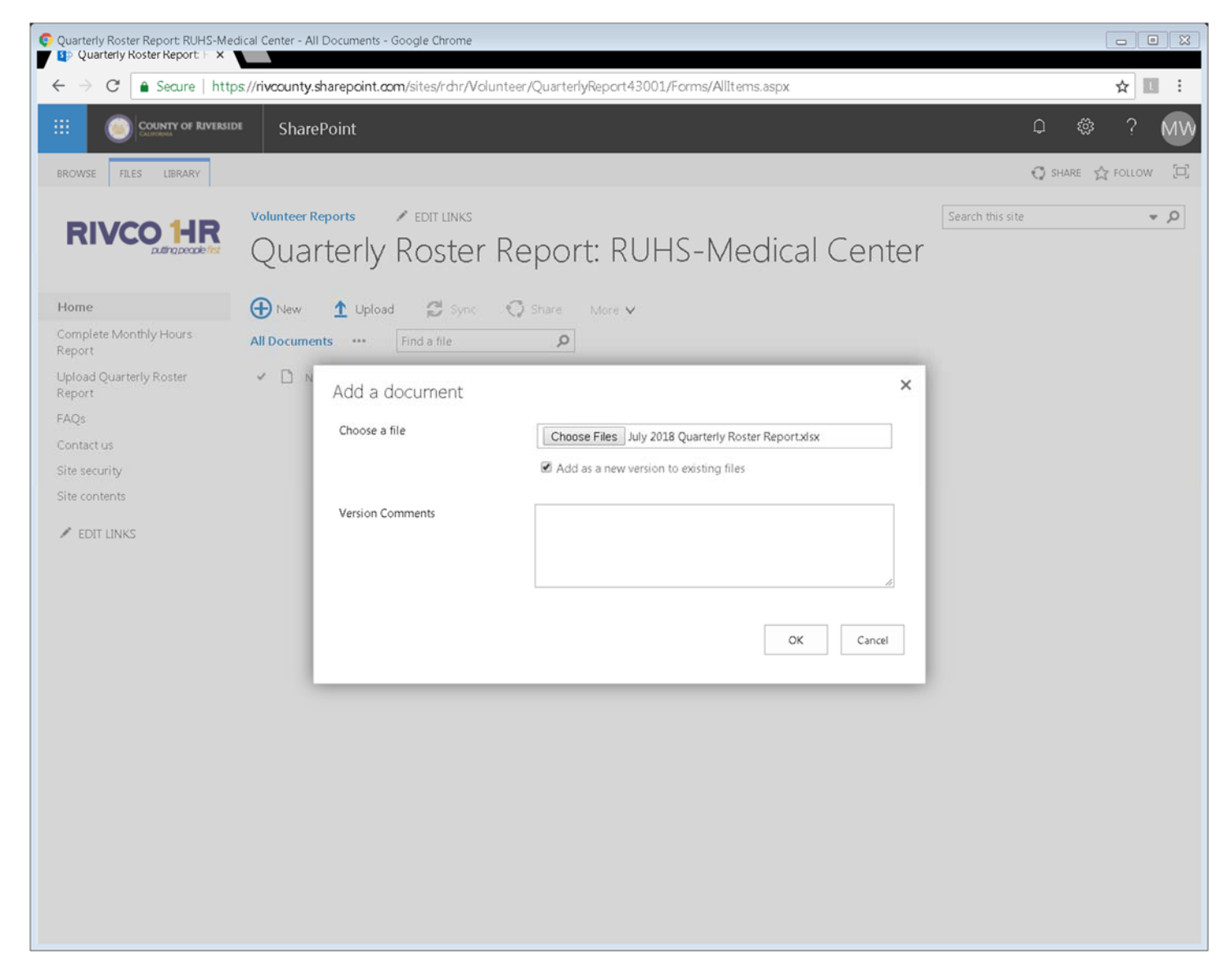

7. View the report and you're done!

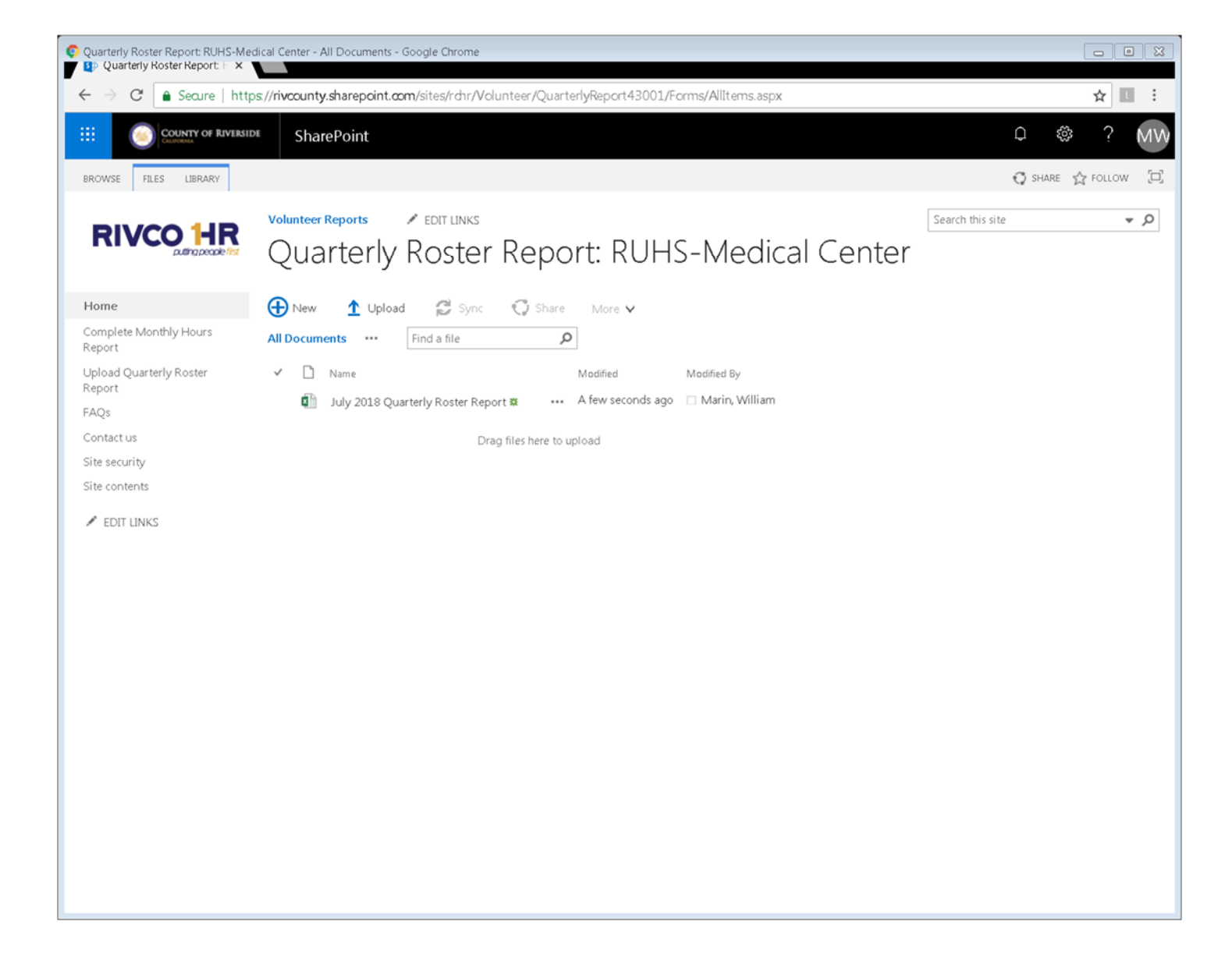